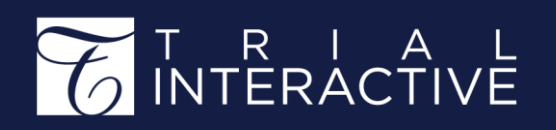

#### How to Configure Auto-Naming TI v 10.5 / CTMS v1.6

| APPLICABLE TO: | Administrators | CTMS        |
|----------------|----------------|-------------|
|                | O Managers     | eTMF/SSU    |
|                | O Editors      | Collaborate |
|                | O Readers      | elSF        |

**Trial Interactive** supports automatic generation of names for entities such as Studies, Sites, and even individual Documents.

This guide illustrates how an Admin-level user can configure this feature.

### **1**. Log-in to CTMS. Navigate to the **Settings** area (lower-left corner) and select **Auto-naming**.

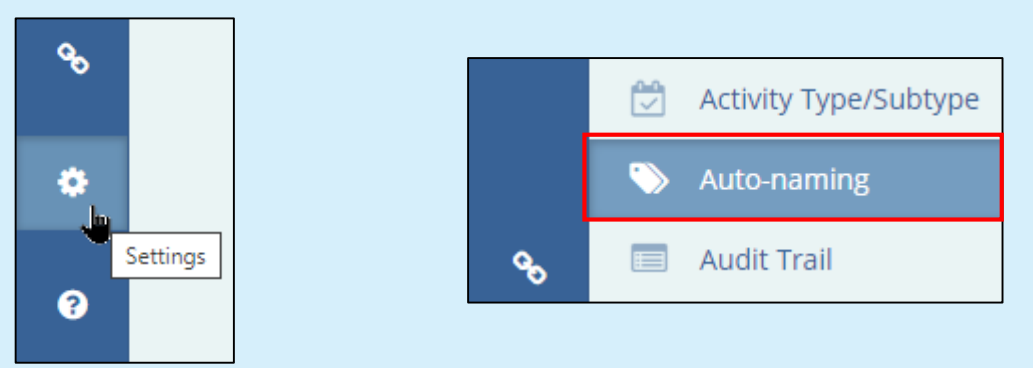

## **2**. In the **Study** and **Site Auto-naming Rules** sections, the box on the left displays current settings. Examples below.

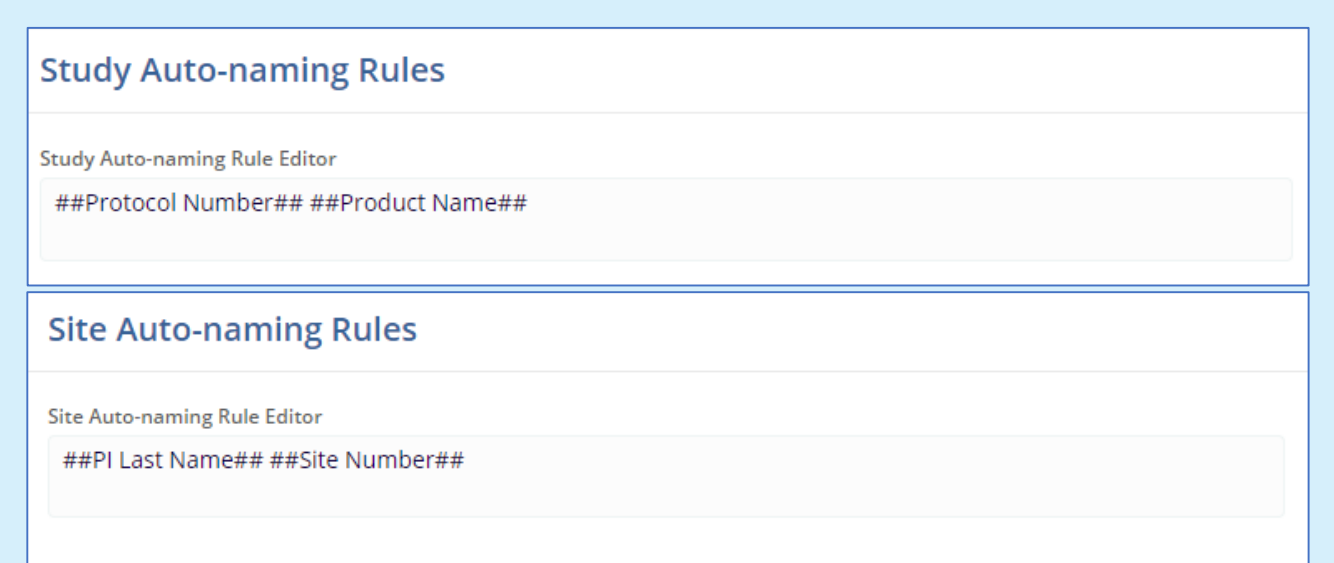

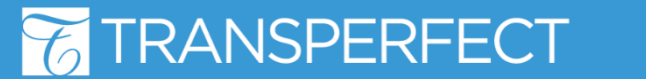

TI v10.5/CTMS v1.6 December 2023 Page 1 of 4

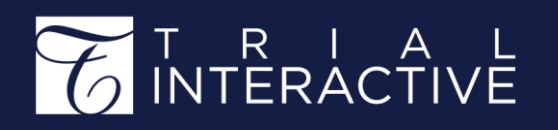

#### How to Configure Auto-Naming TI v 10.5 / CTMS v1.6

**3**. Click **Edit** at the top of the page to start configuration of naming rules.

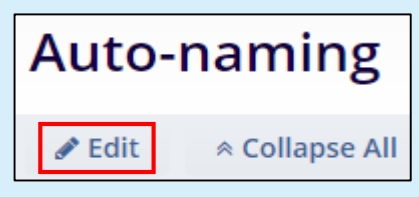

**4**. Add naming terms (<u>double-click</u> on selected items) from the **Available Fields box** on the right.

| 4 Available Fields  |                 |
|---------------------|-----------------|
| Insertion           | Field Name      |
| ##Protocol Number## | Protocol Number |
| ##Sponsor Name##    | Sponsor Name    |
| ##Domain Name##     | Domain Name     |
| ##Product Name##    | Product Name    |

**5**. Review your current settings in the Rule Editor box. Notice that this is an editable text field, so you can add static text if you wish.

| Study Auto-naming Rules                                 |                         |  |
|---------------------------------------------------------|-------------------------|--|
| Study Auto-naming Rule Editor                           |                         |  |
| ##Protocol Number## ##Product Name##                    | ##Domain Name## TESTING |  |
| Select values from the list of Available Fields by doub | ble-clicking            |  |

Based on the example above, if we generate a new study for our IP 'Newestdrug', we may see its name as "<u>001 Newestdrug TrialInteractive TESTING</u>".

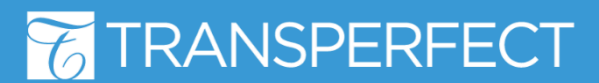

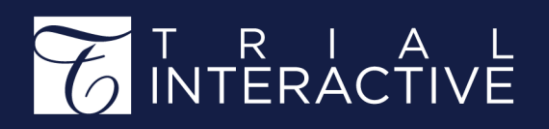

#### How to Configure Auto-Naming TI v 10.5 / CTMS v1.6

**6**. Non-CTMS TI rooms can be configured in the same manner, but the Administrator will need to access the Settings menu from the waffle.

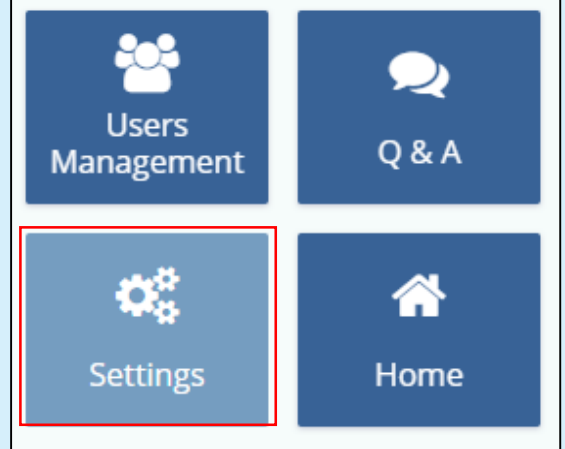

7. Locate the sub-menu related to the entities to be configured (Site Common Configuration, Document Types Management).

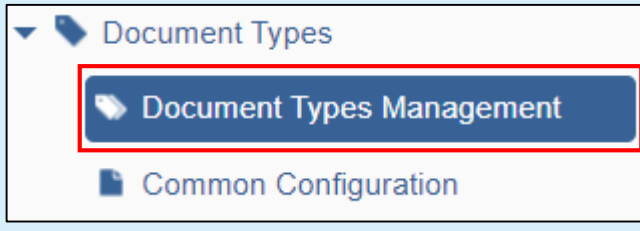

**8**. Use the **wrench** button to open the configuration panel and add/remove values in the same manner as seen previously.

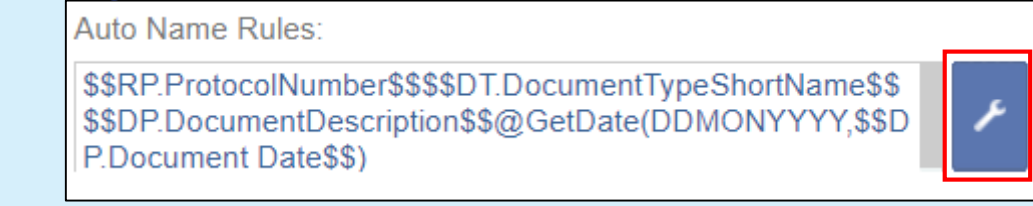

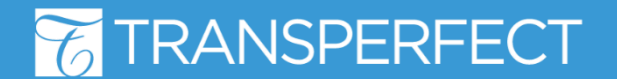

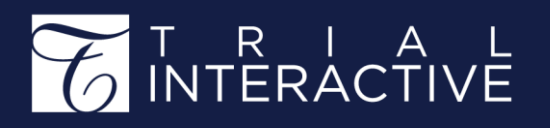

# **9**. In this context, the Rule Editor has an extra feature: a **Preview** simulating the result of your edits. Just click on the **Refresh** button to populate the field.

| Rule Editor:                                                             |   |
|--------------------------------------------------------------------------|---|
| ##Country## ##SiteNumber## ##PrincipalInvestigator## ##InstitutionName## |   |
| Preview:                                                                 |   |
|                                                                          | o |
|                                                                          |   |
| Preview:                                                                 |   |
| USA 001 John Smith Medical University of South Carolina MUSC             | o |

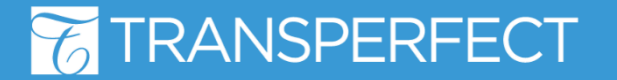